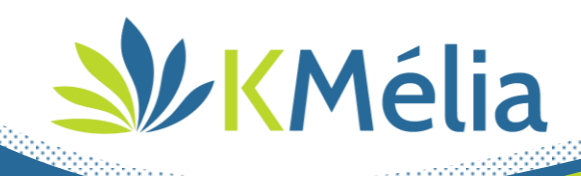

#### Chers collègues,

Vous voudrez bien noter que nous allons mettre à votre disposition la dernière version de votre application de gestion KMélia

| Evolution de version         | V2.25.11              |
|------------------------------|-----------------------|
| Date de mise en exploitation | Le 27/09/2022 à 14h00 |

# Table des matières

| GEN | ERAL                                     | 2  |
|-----|------------------------------------------|----|
| •   | NOUVEAUX WIDGETS POUR LE TABLEAU DE BORD | 2  |
| KME | LIA CRM                                  | 4  |
| •   | RECHERCHE DE CARACTERISTIQUES            | 4  |
| •   | OPTIMISATIONS & NOUVEAUTES MINEURES      | 4  |
| KME | LIA NEGOCE                               | 7  |
| •   | GESTION DU PAMP                          | 7  |
| •   | GESTION DES FACTURES D'ACOMPTE           | 8  |
| •   | OPTIMISATIONS & NOUVEAUTES MINEURES      | 0  |
| KME | LIA BTP                                  | .3 |
| •   | GESTION DES RETENUES DE GARANTIE         | .3 |
| •   | LIEN PRODEVIS / KMELIA                   | 17 |
| •   | OPTIMISATIONS & NOUVEAUTES MINEURES      | 8  |

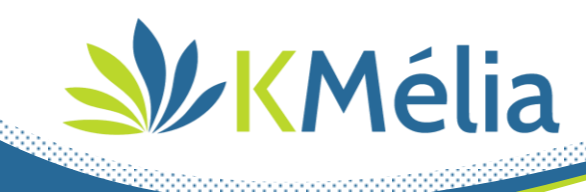

# GENERAL

# a Nouveaux widgets pour le tableau de bord 🖄

- Top vente clients
- Top vente articles
- Alerte sur devis avec date de validité échue
- Commandes fournisseurs en attente de réception (Choix du montant total ou du reliquat)

- Alerte sur stock mini
- Bons de livraisons en attente de facturation
- Alerte Factures non réglées
- Contrats arrivant à échéance ou à rappels (Fonction de clôture ou prorogation de contrat)
- Liste des rendez-vous à confirmer (choix de l'utilisateur)
- Chiffres d'affaires prévisionnel (Choix de périodicité / Ajout BLs Commandes clients non facturés)

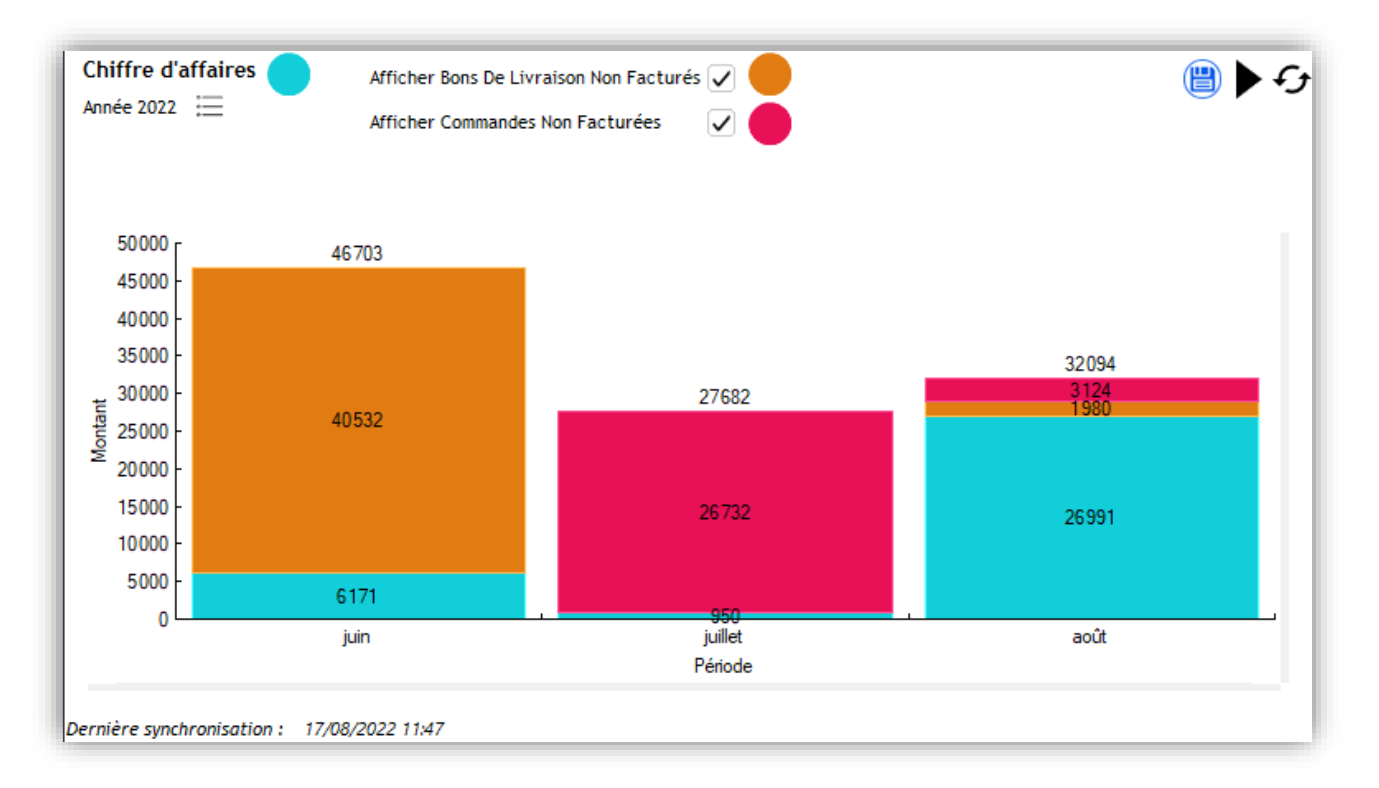

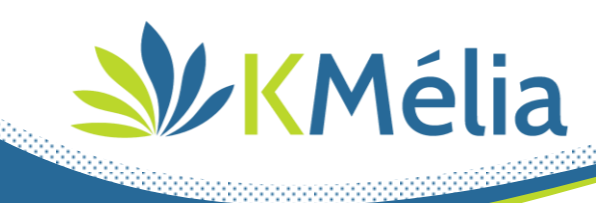

# a Notifications KMélia

- Remontée du nombre de notifications sur bandeau d'entête pour une meilleure visibilité
- Ajout d'une notification « Caractéristiques clients à modifier », cette notification est liée aux contrats

# Fenêtre « Mes préférences » - Onglet Page d'accueil

- La recherche est maintenant de type « contient »
- Lors de la sélection d'une fonction le libellé du raccourci est pré-renseigné

# 继 Fiche client

 Onglet 'Mails' : Possibilité de différencier l'interlocuteur privilégié des factures et des relances de factures impayées

# a Sérialisation

- Les éléments de sérialisation remontent maintenant sur les pièces commerciales

# are sécurisation des règlements & remises en banque 🔌

- Amélioration du contrôle de verrouillage des fiches de remises en banque clients ou fournisseurs sur création simultanée par plusieurs utilisateurs

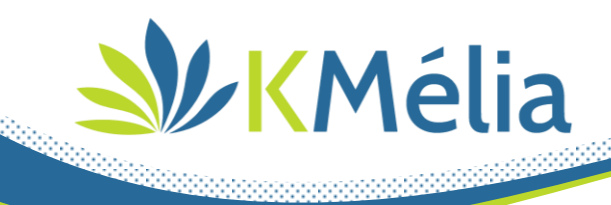

# KMélia CRM

- **\*** Recherche de caractéristiques
- Ajout de nouveaux critères de recherche avec choix du type d'interlocuteurs à récupérer

| Recherche de caractéristiques : O Contacts                                         | Clients     Fournisseurs |
|------------------------------------------------------------------------------------|--------------------------|
| 1 Type de recherche :   Caractéristiques                                           | Prospections             |
| 2 Sélections des caractéristiques : <u>Aiouter/modifier une ca</u><br>Sélections : | restéristique            |
|                                                                                    |                          |
| Catéorria Client                                                                   | - Renrécentant           |
| Groupement                                                                         | ▼ Statistiques ▼         |
| Fonction interlocuteur Toutes les fonction interlocuteurs sont sélectionnée        |                          |
| Option : Piere se semite de teue las interferentes en                              |                          |
| 3 2 Résultat(s)                                                                    |                          |
| Nom V Adresse V                                                                    |                          |
|                                                                                    |                          |
|                                                                                    |                          |
| X                                                                                  |                          |
|                                                                                    |                          |

- Envoi de mails et génération de tâches multiples optimisés
- Possibilité d'ouvrir les fiches clients et interlocuteurs depuis le menu contextuel (clic droit)

# **W** Optimisations & Nouveautés mineures

# and the stages types CRM and the stages of the stages of the stages of the stage of the stage of

- Dans le paramétrage des messages types sur les tâches, la variable « Dernier commentaire public » devient « Commentaires publics » pour une meilleur personnalisation de vos messages.

(Pour rappel, passer un commentaire de privé a public se fait grâce au menu contextuel d'un commentaire d'une tâche)

### and the section Menu & Gestion Interne »

- Le menu « Gestion interne » devient « CRM »,
- L'ordre des sous-menus a été revu,

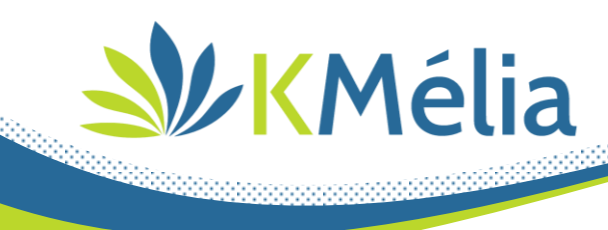

# and the second second s

- Ajout d'une zone commentaire pour les actions type. Ce commentaire redescend automatiquement lors de l'appel d'une ToDoList type

|   |                    | Actio      | n à effec | tuer de la ToDoL | ist         |              |
|---|--------------------|------------|-----------|------------------|-------------|--------------|
|   | Nom de la ToDoList | ToDoList_1 |           |                  |             |              |
|   | Groupe             | Commercial | •         |                  |             |              |
|   |                    | Libellé    |           | Durée Estimé     | Commentaire |              |
|   | Action 1           |            |           | 00:30            |             |              |
|   | Action 2           |            |           | 01:00            |             |              |
|   | Action 3           |            |           | 02:00            |             |              |
|   | Action 4           |            |           | 00:30            |             |              |
| Ī |                    |            |           |                  |             |              |
|   |                    |            |           |                  |             | <b>() ()</b> |

# all Planning

- Lors de la création d'un rendez-vous depuis une tâche, KMélia propose de récupérer le responsable de la tâche en tant que participant à la place de l'utilisateur connecté
- Ajout d'un bouton « Aujourd'hui » pour revenir à la date du jour

#### action documentaire

- Réorganisation du menu contextuel des tâches

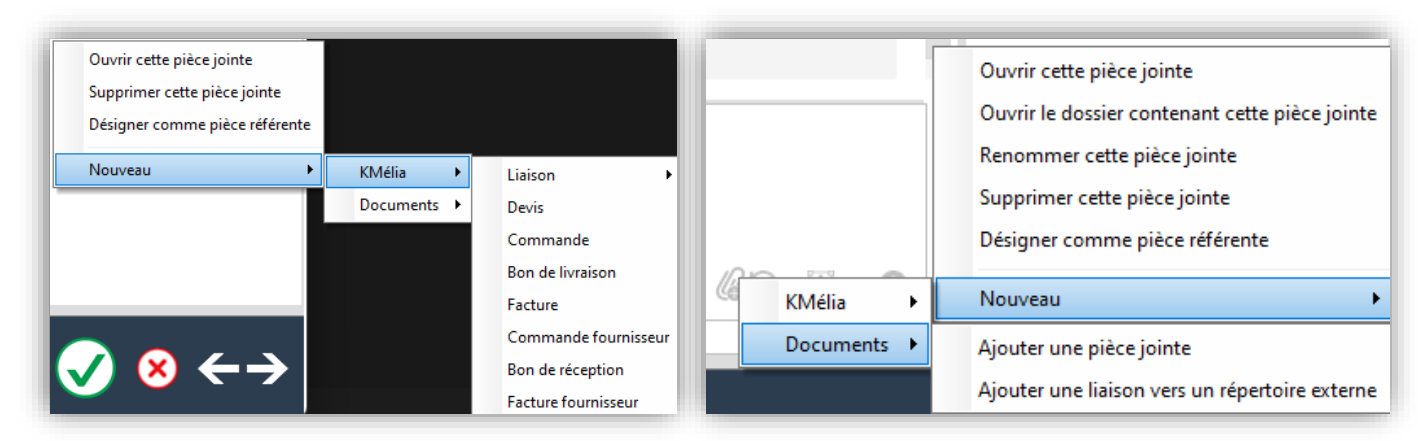

- Possibilité d'ajouter des liens vers des dossiers

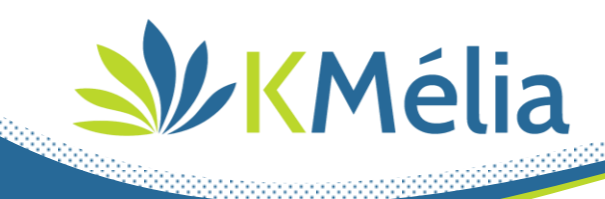

# 继 Frais

Possibilité de bloquer le règlement d'un frais avec motif de blocage

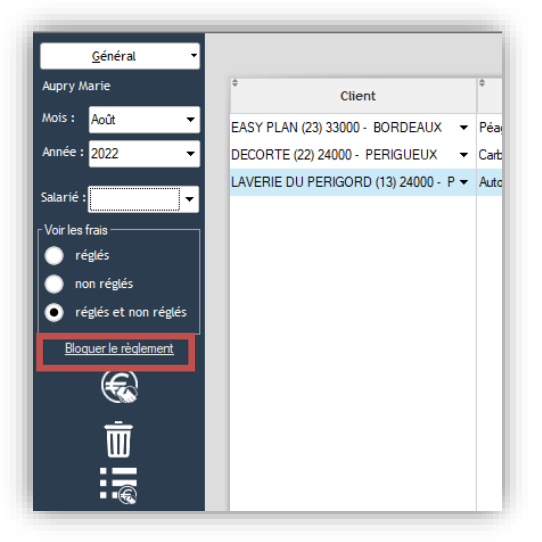

- Ajout d'un indicateur sur ligne de règlement bloqué

| LAVERIE DU PERIGORD (13) 24000 - P 🔻 | Autoroute France 👻 | 05/08/2022 | 96,00€ | 80,00€ | 16,00€ | × |  | Justificatif manquant |   |
|--------------------------------------|--------------------|------------|--------|--------|--------|---|--|-----------------------|---|
|                                      |                    |            |        |        |        |   |  |                       | - |

(Pour débloquer un règlement, sélectionner celui-ci et cliquer sur le bouton, qui est renommé en « débloquer le règlement »)

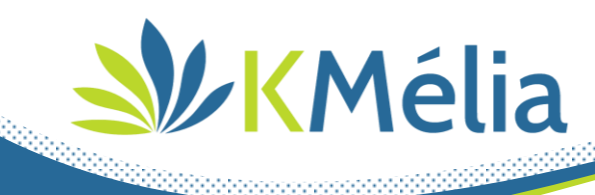

# **KMélia NEGOCE**

### action du PAMP 🌺

- Dans le fichier de paramétrage des articles, ajout d'un paramètre "mise à jour prix d'achat de l'article avec le PAMP". Si cette option est activée, la zone prix d'achat est actualisée en fonction de l'unité de vente.

Le PAMP est le prix d'achat moyen pondéré. Le PAMP établit une pondération entre nombre d'achats réalisés et leurs coûts afin de déterminer le prix de revient moyen de ces articles. Le principe consiste à diviser le coût d'achat historique (somme des achats - somme des ventes effectuées) par le nombre d'article.

| isie 🌺 Saisie                                                            |       |                                                                                                    |                                                                                                    |                                                        |                           |                                                                                                    |                                                                                                    | ×    |
|--------------------------------------------------------------------------|-------|----------------------------------------------------------------------------------------------------|----------------------------------------------------------------------------------------------------|--------------------------------------------------------|---------------------------|----------------------------------------------------------------------------------------------------|----------------------------------------------------------------------------------------------------|------|
| Paramètre Général Général Fichiers Cient Gient Fournisseurs Représentant |       | Activation des<br>Unité par défaut<br>Initialisation d                                                             | "tarifs par"<br>Unité<br>u code article par sélection                                                                         | d'une famille                                          | Article<br>•              |                                                                                                    | Sur modification du prix de revient<br>Mettre à jour le coefficient<br>Mettre à jour le prix de base                                                                                                    | :    |
| Tarif Règlement TVA Stocks Comptabilité Prèces                           | Types | <ul> <li>Deptier le prem</li> <li>Activer la décli</li> <li>Activer la liaiso</li> <li>Sur modification</li> </ul> | ner niveau de l'arborescence<br>inaison pour les articles<br>on des articles à des articles<br>on désignation de l'article su | e des families lo<br>Eco-participa<br>r pièce, l'actua | ition<br>alisation de l'a | ture de la liste des fan<br>article est proposée.                                                                                                    | nues                                                                                                    |      |
| Personnel                                                                | Actif | Nom                                                                                                    | Libellé Long                                                                                                    | Libelle                                                | Nombre de                 | Coefficient de                                                                                                    | Famille par défaut                                                                                                    |      |
| P P Aessagerie Kmail                                                     |       | ARTICLE<br>MATIÈRE PREMIÈRE<br>ARTICLE ACHETÉ<br>MAIN D'OEUVRE<br>MATÉRIEL<br>SOUS TRAITANCE                       | Article<br>Matière première<br>Article acheté<br>MAIN D'OEUVRE<br>MATÉRIEL<br>SOUS TRAITANCE                                  | M<br>A<br>MAT<br>ST                                    | Accontacts                | tiver la modification du j<br>1,000<br>1,000<br>1,0 | prix d'achat et la visualisation des mouvement<br>à au moins un dépôt<br>hat modifié doit être pris en compte pour la<br>'achat sur les pièces suivantes :<br>e en stock<br>sfert de stock<br>eur<br>r<br>lat dans les tarifs sur évolution du PAMP; | s de |
|                                                                          |       |                                                                                                    |                                                                                                    |                                                        |                           |                                                                                                    |                                                                                                    |      |

#### - Modification de la fenêtre d'historique du PAMP

- Ajout du filtre « Afficher que les n derniers mouvements ». Par défaut, 100.
- Afficher un sélecteur "Affichage du " avec les choix ("Stock physique", "Stock théorique")
- En fonction du paramétrage les colonnes quantités et prix afficheront les valeurs en fonction de l'unité choisie.
- Affichage du « Tarif Par » de l'article [Si option 'Tarif Par' activée]

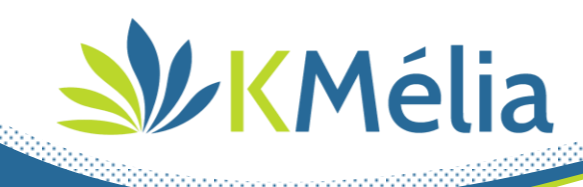

• Ajout d'un sélecteur "Affichage de l'historique en unité" avec les choix ("De base", "D'achat", "De vente ») [*Si option 'MultiUnité' activée*]

|    | Article BLOCO<br>Tarif par 1<br>Dépôt DEFAU | CR1520 - Bloc cre<br>F - Nom société | eux 15x20x50 B4 | D        |            |         |            | Afficher<br>Affichage | uniquement les<br>e du 💿 Stock physiqi | e C Stock théorique |    |
|----|---------------------------------------------|--------------------------------------|-----------------|----------|------------|---------|------------|-----------------------|----------------------------------------|---------------------|----|
|    | Date                                        | Pièce                                | Code Pièce      | Entrées  | PU Entrées | Sorties | PU Sorties | Quantité Stock        | PAMP 1 Boite                           | Valeur du stock     |    |
|    | 07/11/2012                                  | Bon de livraiso                      | 1211004         |          |            | 1,00    | 1,00       | 7,00                  | 0,50                                   | 3,5                 | 50 |
|    | 07/11/2012                                  | Bon de livraiso                      | 1211005         |          |            | 1,00    | 1,00       | 6,00                  | 0,50                                   | 3,0                 | 00 |
|    | 07/11/2012                                  | Facture client                       | 1211004         |          |            | 6,00    | 1,00       |                       | 0,50                                   |                     |    |
|    | 08/11/2012                                  | Bon de récepti                       | 1211012         | 1 000,00 | 0,50       |         |            | 1 000,00              | 0,50                                   | 500,0               | 00 |
|    | 09/11/2012                                  | Facture client                       | 1211005         |          |            | 10,00   | 1,00       | 990,00                | 0,50                                   | 495,0               | 00 |
|    | 16/04/2013                                  | Bon de livraiso                      | 1304002         |          |            | 1,00    | 0,98       | 989,00                | 0,50                                   | 494,5               | 50 |
|    | 26/04/2013                                  | Facture client                       | 1304003         |          |            | 1,00    | 0,90       | 988,00                | 0,50                                   | 494,0               | 00 |
|    | 28/05/2013                                  | Bon de récepti                       | 1612001         |          | 0,50       |         |            | 988,00                | 0,50                                   | 494,0               | 00 |
| ); | 29/05/2013                                  | Bon de livraiso                      | 1305001         |          |            | 1,00    | 0,98       | 987,00                | 0,50                                   | 493,5               | 50 |
|    | 14/03/2014                                  | Facture client                       | 1403002         |          |            | 1,00    | 1,00       | 986,00                | 0,50                                   | 493,0               | 00 |
|    | 07/11/2016                                  | Facture client                       | 1611001         |          |            | 1,00    | 1,00       | 985,00                | 0,50                                   | 492,5               | 50 |
|    | 24/03/2017                                  | Facture client                       | 1703001         |          |            | 1,00    | 1,00       | 984,00                | 0,50                                   | 492,0               | 00 |
|    | 07/04/2017                                  | Bon de livraiso                      | 1704002         |          |            | 1,00    | 0,80       | 983,00                | 0,50                                   | 491,5               | 50 |
|    | 20/11/2018                                  | Facture client                       | 1811001         |          |            | 4,00    | 1 500,00   | 979,00                | 0,50                                   | 489,5               | 50 |
|    | 01/06/2022                                  | Facture client                       | 2206004         |          |            | 1,00    | 100,00     | 978,00                | 0,50                                   | 489,0               | 00 |

- Optimisation du calcul du PAMP en ajoutant la possibilité de choisir une date de début.
- Gestion des mouvements liés à la production

# **ﷺ** Gestion des Factures d'acompte

- Prérequis :
  - Créer/utiliser un article et le typer 'Article pour factures d'acompte' :

| de article      | Designation                                                  | Acompte                               |
|-----------------|--------------------------------------------------------------|---------------------------------------|
| 0               |                                                              | Bon Achat >                           |
| Général         |                                                              |                                       |
| Comptabilité    | Décimales / prix 2 🗸                                         | Article favoris                       |
| Tarifs          | Mise à jour du prix d'achat à partir du dernier prix d'achat | ☐ Aide au calcul                      |
| lomenclature    |                                                              | ☐ Non sujet à augmentation de contrat |
| Fournisseur     |                                                              |                                       |
| Code Barre      |                                                              |                                       |
| Image           | Article de remplacement 🗾 🗮 🗡                                |                                       |
| Matériel        |                                                              | Article pour factures d'acompte       |
| ignation longue | Activer la gestion du stock 🗸                                |                                       |
| ticles associés | Gestion des colis                                            |                                       |
| Sérialisation   | Gestion desibils                                             |                                       |
| Paramètres      |                                                              |                                       |
|                 |                                                              |                                       |
|                 |                                                              |                                       |
|                 | Article d'occasion                                           |                                       |
|                 |                                                              |                                       |

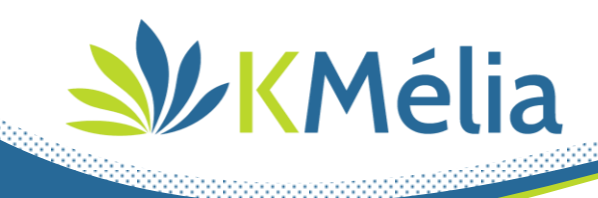

-

- Créer une facture d'acompte depuis les devis et les commandes :
  - o Utiliser le bouton de transfert ou le menu contextuel de transfert,
  - o Choisir : Transférer en « Facture d'acompte »,
  - Saisir votre acompte en % ou en valeur (ou récupération automatique du pourcentage saisie dans la fiche)

| Transfe               | ert Devis           |
|-----------------------|---------------------|
|                       |                     |
| Le                    | 16/08/2022          |
| Devis à transférer    | 1211015 -           |
| Solde du devis        | 479,29€             |
| Transférer en         | Facture d'acompte 🔹 |
| Acompte (%)           | 30,00               |
| Acompte ( Total TTC ) | 143,79              |
| Sur le dépôt          | Nom Société 🗸       |
|                       |                     |
|                       |                     |
|                       |                     |

- Dans l'en-tête de la facture la notion d'acompte apparaît

| Acompte | Garage Sim (013) | i 🗎 🔒 |
|---------|------------------|-------|
| 2208003 | Référence client |       |
|         | Libellé          |       |

- Depuis la liste des factures, il est possible de filtrer sur les acomptes

| État      | Comptabilisée    | Oui                      | Imprimé | Oui                      |
|-----------|------------------|--------------------------|---------|--------------------------|
| Facture   |                  | Non                      |         | Non                      |
| Client    |                  | Tous                     |         | Tous                     |
| Article   | Paiement         | Avec                     | Acompte | Oui                      |
| Comptable |                  | Sans                     |         | Non                      |
|           |                  | <ul> <li>Tous</li> </ul> |         | <ul> <li>Tous</li> </ul> |
|           |                  |                          |         |                          |
|           | État             | Tous                     |         | •                        |
|           | Type de la pièce | Tous les ty              | rpes    | •                        |

- Lors de la génération d'une facture d'acompte, l'article typé « Acompte » apparait dans le corps de la facture.

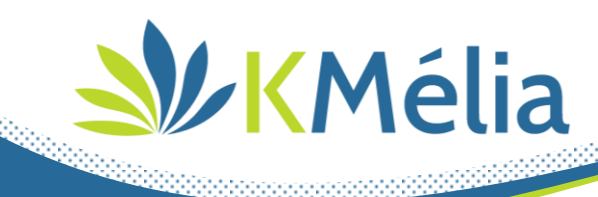

#### **INFORMATION:**

- Si un paiement sur commande ou BL est saisi, la génération de facture d'acompte est bloquée.
- Si une facture d'acompte est générée, il n'est plus possible de saisir de règlement sur la commande ou le BL. Le règlement devra être saisie sur la facture

| B | Acompte FONTAINE et Fils (FON) |       |         |         |            |   |                                         |       |        |              |        |        |           |             |            |     |    |
|---|--------------------------------|-------|---------|---------|------------|---|-----------------------------------------|-------|--------|--------------|--------|--------|-----------|-------------|------------|-----|----|
|   | 22                             | 2080  | 05      | Référei | nce client |   |                                         |       |        |              |        |        |           |             |            |     |    |
|   |                                |       |         | Libellé |            |   |                                         |       |        |              |        |        |           |             |            |     |    |
|   | Détail Complément              |       |         |         |            |   |                                         |       |        |              |        |        | ôt        |             |            |     |    |
|   |                                | MS Sh | ell Dlg |         | • 8 •      | G | / <u>S</u> abc <u>A</u> ▼ /             |       |        | <b>*</b> • [ | Ą      |        |           |             |            |     |    |
|   | t                              |       |         |         | Réf Art    |   | Désignation                             | Unité | Nombre | Poids        | PU HT  | Remise | Rem. val. | Prix Net HT | Montant HT | Tva | NI |
|   | Ð                              | 1     | 6       |         |            | 7 | Notre Devis N° 1703002 du<br>24/03/2017 | -     | ]      |              |        |        |           |             |            | _   | 1  |
|   | ₽                              | 2     |         |         | ACO        |   | Acompte                                 | Unité | 1,00   |              | 989,05 |        |           | 989,05€     | 989,05     | 20  |    |

# **Weight Strate State State And State And State**

# aliste Contrats

- Lors de la clôture d'un contrat, le commentaire de clôture remonte dans la colonne « commentaire »
- Ajout de la colonne « Mode de paiement »

#### a Fiche Client

- Ajout de la fonction de mise en sommeil sur les interlocuteurs
- Ajout d'un champ de recherche sur les interlocuteurs

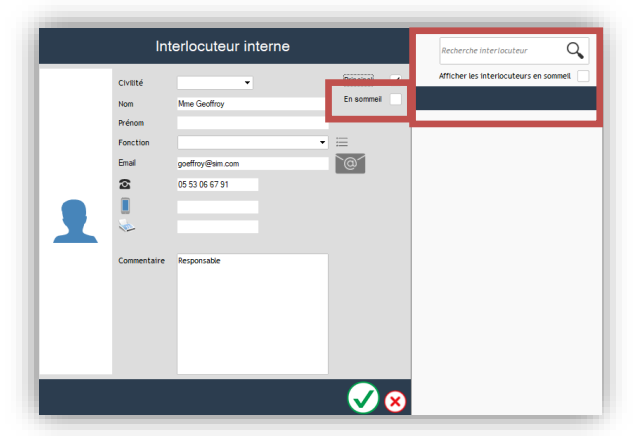

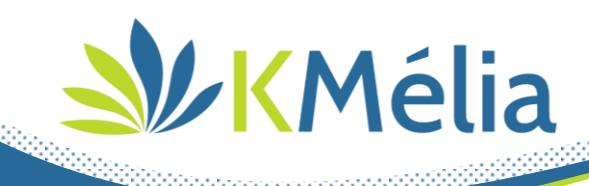

# 继 Liste Clients

Ajout de la colonne « compte comptable »

# a Liste des pièces de vente

 Harmonisation des colonnes avec le symbole euro, une seule colonne remplace les deux anciennes colonnes : « Paiements perçus » et « Facture réglée »

- Si les options types de pièce ou centres de profits sont actives, des colonnes sont ajoutées pour remonter les informations correspondantes

# a Fiche pièces de vente

- Arborescence, ajout du double clic pour ouvrir les pièces liées
- Les acomptes peuvent être gérés en %

| Total T.T.C.            | 54,00€ |
|-------------------------|--------|
| Acompte à percevoir (%) | 0,00   |
| Acompte à percevoir (€) | 0,00€  |
| NET A PAYER             | 54,00€ |

- Ajout de la duplication d'un article depuis la fenêtre de sélection des articles

# a Liste des factures

- Ajout de la colonne 'Origine Avoir'
- Ajout de la colonne 'Compte comptable'

# a Fiche commande

 Gestion approvisionnements sur le stock théorique au lieu du stock physique (Celui-ci prend désormais en compte les commandes réservées)

# alinventaire 🖄

- Ajout de la possibilité d'ouvrir une fiche article depuis le menu contextuel
- Le filigrane 'Provisoire' est retiré des éditions de stock valorisé

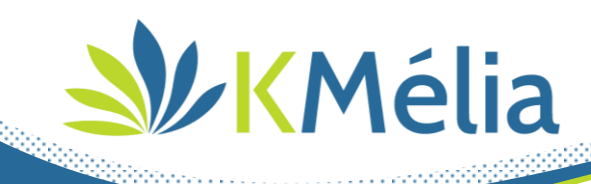

### a Consultation prix fournisseur

 Ajout d'un blocage sur la génération des commandes fournisseur, si les articles de la consultation ont déjà été commandés

### and the set of the set of the set

- Ajout de deux modes de transferts supplémentaire :
  - o Par catégorie ou client
  - o Par catégorie ou fournisseur

# accès aux dépôts 🖄

- Ajout de la possibilité d'affecter un utilisateur à un ou plusieurs dépôts.

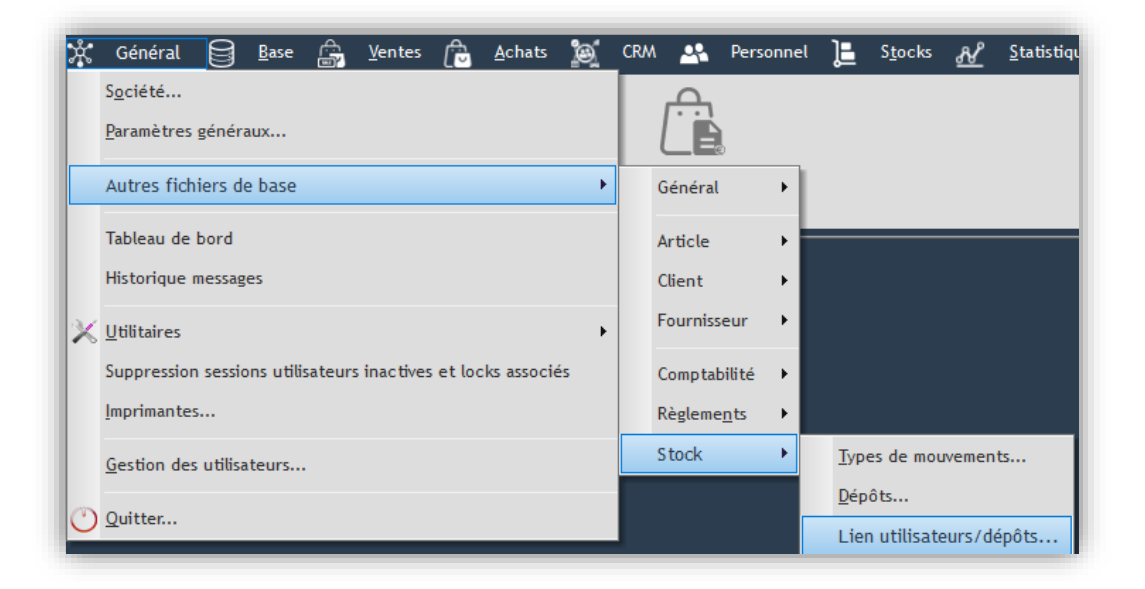

(Fonctionnalité déjà existante, c'est la restriction qui a été ajoutée)

#### ajout de critère d'impression sur Devis 🔌

- Ajout de la possibilité d'afficher les sous-totaux en fin de document

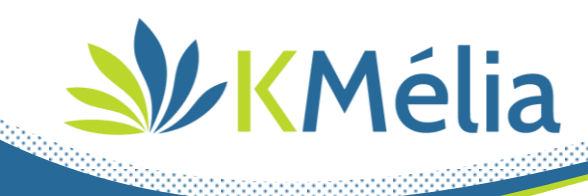

# KMélia BTP

# action des retenues de garantie

Dans les paramètres généraux :

- Ajout de l'option 'Retenue de garantie'
  - o Ajout du 'Taux de retenue par défaut' en % associé
  - Ajout de la fonction de 'Mise à jour du taux sur fiche chantier non facturé'. Cette fonction est accessible depuis le bouton. La mise à jour qui se fait depuis le popup, vous permet de sélectionner les types de chantier à actualiser avec le taux par défaut.

- Ajout de la « Répartition comptable » :
  - Ajout de la liste déroulante de sélection du compte comptable qui sera associé à la retenue de garantie

| 🖄 Saisie                | ×                                                                                                    |
|-------------------------|----------------------------------------------------------------------------------------------------|
|                         | Chantier                                                                                                    |
| 🗀 Paramètre             | Chantier                                                                                                    |
| 🖻 🗁 Général             |                                                                                                    |
| - 🛅 Numérotation        | · · · · · · · · · · · · · · · · · · ·                                                                                                    |
| - 🛅 Interface           | Petenue de garantie                                                                                                    |
| - 🛅 Code Barre          |                                                                                                    |
| - 🫅 Imprimantes         | Taux par défaut 5,00 💭                                                                                                    |
| - 🛅 Statistiques        |                                                                                                    |
| - Commentaires          | Compte comptable 42500000  Compte comptable 42500000  Compte comptable 425000000  Compte comptable 4250000000  Compte comptable 4250000000  Compte comptable 4250000000  Compte compte comptable 4250000000  Compte comptable 42500000000  Compte comptable 42500000000  Compte comptable 4250000000  Compte comptable 425000000000000000000000000000000000000 |
| - 🛅 Chemin des dossiers |                                                                                                    |
| - 🛅 Documents Annexes   |                                                                                                    |
| - Cauvegarde            | Saisie ×                                                                                                    |
| Coptions                |                                                                                                    |
| - Editions              |                                                                                                    |
| 📄 Lien externe          | Quels sont les chantiers (non facturés) avec une retenue de garantie sur lesquels                                                                                                    |
| 🗄 🛅 Fichiers            | vous souhaitez mettre à jour le taux ?                                                                                                    |
| - Cocks                 |                                                                                                    |
| 🗄 🛅 Comptabilité        |                                                                                                    |
| 🗄 🧰 Pièces              | Marché privé Marché public Tous Aucun                                                                                                    |
| 🛅 C.R.M.                |                                                                                                    |
| 🕀 🧰 Messagerie Kmail    |                                                                                                    |
| Chantier                |                                                                                                    |
| - Contraction Personnel |                                                                                                    |
|                         |                                                                                                    |
|                         |                                                                                                    |
|                         |                                                                                                    |
|                         |                                                                                                    |
|                         |                                                                                                    |
|                         |                                                                                                    |
|                         |                                                                                                    |
|                         |                                                                                                    |
|                         |                                                                                                    |
|                         |                                                                                                    |
|                         |                                                                                                    |
|                         |                                                                                                    |
|                         |                                                                                                    |
|                         |                                                                                                    |
|                         |                                                                                                    |
|                         |                                                                                                    |
|                         |                                                                                                    |

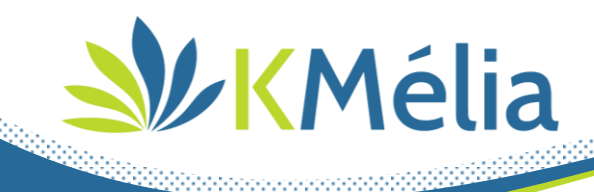

- Fiche chantier\Onglet « Administratif/Financier » :
  - o Ajout de la case à cocher « Retenue de garantie »
  - Ajout du « Taux » en pourcentage provenant des paramètres généraux et modifiable si aucune facture générée

- Ajout choix :
  - Marché public (=retenue de garantie sur chaque situation)
  - Marché privée (=retenue de garantie sur dernière situation)

| Général       |                        |                                        |
|---------------|------------------------|----------------------------------------|
|               | Retenue de garantie    | Marché Public C Marché Privé Taux 0,00 |
| Devis         | Frais sur chantier     |                                        |
| Administratif | Informations bancaires |                                        |
| 7 T mancier   |                        |                                        |
| Cautions      | Domiciliation          |                                        |
| Description   | Code IBAN              |                                        |
| Interventions | Code BIC               |                                        |
| Financier     | Compte comptable       | 704400000 - TRAVAUX ASSAINISSEMENT     |
| Postes        | Manager & Amager and   |                                        |
| Tâches        | versement transport    |                                        |
|               |                        |                                        |
|               |                        |                                        |
|               |                        |                                        |

- Fiche devis/Facture lié à chantier :
  - Onglet 'Complément' : information de retenue de garantie, type et taux

| RETENUE DE GARANTIE DE 5 % (MARCHÉ PUBLIC) |            |  |  |  |  |  |  |
|--------------------------------------------|------------|--|--|--|--|--|--|
| Total T.T.C.                               | 1723,68€   |  |  |  |  |  |  |
| Acompte à percevoir (%)                    | 0,00       |  |  |  |  |  |  |
| Acompte à percevoir (€)                    | 0,00€      |  |  |  |  |  |  |
| NET A PAYER                                | 1 723,68 € |  |  |  |  |  |  |

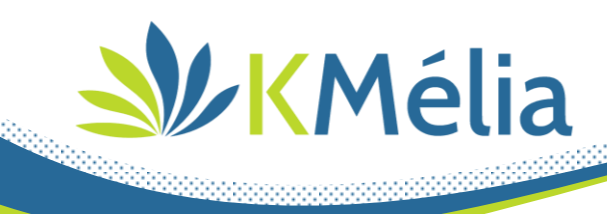

Génération de facture :

- Si retenue de garantie sur marché public : une retenue de garantie du taux de la fiche chantier associée doit être déduite du montant total de la facture avec détail des montants appliqués + affichage du détail dans le montant total de l'édition de facture et cela sur chaque situation

 Si retenue de garantie sur marché privé : une retenue de garantie du taux de la fiche chantier associé doit être déduite du montant total de la dernière situation avec détail des montants appliqués dans le montant total de l'édition de dernière situation

| Dernière facture<br>RETENUE DE GARANTI | COui CNon<br>E DE 5 % (MARCHÉ PRIVÉ) |
|----------------------------------------|--------------------------------------|
| Total T.T.C.                           | 11 190,00 € 🔎                        |
| <u>Paiements</u>                       | 0,00€                                |
| NET A PAYER                            | 11 190,00 €                          |

| Dernière facture<br>RETENUE DE GARANTI | Oui C Non     E DE 5 % (MARCHÉ PRIVÉ) |
|----------------------------------------|---------------------------------------|
| Soit                                   | 559.50€                               |
| Total T.T.C.                           | 11 190,00 € 🔎                         |
| Paiements                              | 0,00€                                 |
| NET A PAYER                            | 11 190,00 €                           |

Edition des retenues de garantie :

- Les retenues de garantie s'ajoutent en tant que règlement.

| le de | paie | ment Chèque Net   |                          | •    |    | Échéancier       | / Montants ( | 🔹 calculé 🔵 | fi |
|-------|------|-------------------|--------------------------|------|----|------------------|--------------|-------------|----|
|       | N°   | Mode de règlement | Échéance de<br>règlement | Jour | Le | Date<br>Echéance | %            | Montant     |    |
| E     | 1    | Chèque            | Net                      | 0    | 0  | 15/09/2022       | 95,0000      | 10630,50    | 1  |
| ÷     | 2    | Chèque            | Net                      | 0    | 0  | 15/09/2022       | 5,0000       | 559,50      |    |
| To    | tal  |                   |                          |      |    |                  | 100,0000     | 11 190,00   |    |

 Pour éditer les retenues il faut passer par les relances clients. Dans les relances, un filtre pour chercher uniquement les retenues de garantie est présent.

| Date d'échéance | 20/09/2022 | Retenue de Garantie                                                                                                    |
|-----------------|------------|----------------------------------------------------------------------------------------------------|
| Chantier        | •          | Toutes les échéances avec une retenue de garantie     Toutes les échéances avec une retenue de garantie sur un marché privé |
| Client          | ▼ Tous     | C Toutes les échéances avec une retenue de garantie sur un marché public                                                    |
| Réglement       | Tous 💌     |                                                                                                    |

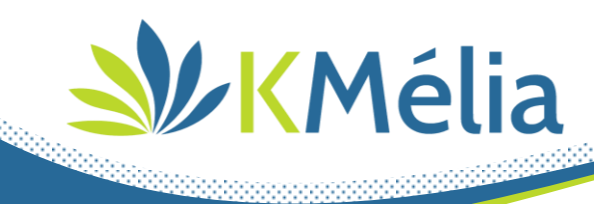

Transfert des factures et règlements en comptabilité :

- Si option « Répartition comptable » cochée dans les paramètres généraux, le compte comptable associé pour la retenue de garantie générera une ligne d'écriture supplémentaire :

-----

Dans l'hypothèse d'une facture d'un montant de 10 000€ hors taxes et 1 000€ de TVA, voici le schéma d'écriture à retenir.

| Numéro de compte Débit Crédit |        | Comptabilisation des réparations | Montant |        |  |
|-------------------------------|--------|----------------------------------|---------|--------|--|
|                               |        |                                  | Débit   | Crédit |  |
| 411000                        |        | Clients                          | 10450€  |        |  |
| 411700                        |        | Clients - Retenue de garantie    | 550€    |        |  |
|                               | 704000 | Travaux                          |         | 10000€ |  |
|                               | 445710 | TVA Collectée                    |         | 1 000€ |  |

Lorsque l'entrepreneur reçoit le règlement de la retenue de garantie.

| Numéro de compte |        | Comptabilisation des réparations | Montant |        |  |
|------------------|--------|----------------------------------|---------|--------|--|
| Débit            | Crédit |                                  |         | Crédit |  |
| 512000           |        | Banque                           | 550€    |        |  |
|                  | 411700 | Clients - Retenue de garantie    |         | 550€   |  |
|                  |        |                                  |         |        |  |

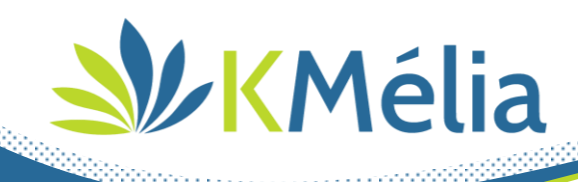

# 继 Lien Prodevis / KMélia

- Prérequis Prodevis :
  - Acquérir l'option « facturation avancée »,
  - Utiliser le format d'export : « format 3 »
- Prérequis KMélia :
  - o Activer l'import Prodevis dans Général\Paramètres généraux : Pièces\Vente\Devis
- Import de devis de Prodevis vers KMélia
  - L'import se fait depuis la liste des devis en utilisant le bouton
  - Renseigner le chemin d'accès aux devis de Prodevis.

(Le chemin est conservé - les double flèches permettent d'actualiser la liste)

| Í | Répert   | toire con | tenant les devis à in | tégrer         | C:\Us       | ers\Pierre Louis\Desl        | ktop\ProDevis                  |              |                              | 🖝 + J           | Les fichiers doiven | t être au format PROL      | DEVIS standard 3. |
|---|----------|-----------|-----------------------|----------------|-------------|------------------------------|--------------------------------|--------------|------------------------------|-----------------|---------------------|----------------------------|-------------------|
| l | \$       | \$        | Fichier ♥             | Errei<br>détec | urs<br>tées | 7 <sup>♥</sup> Code Client ♥ | <sup>‡</sup><br>Titre Client ♥ | Nom Client ♥ | <sup>‡</sup> Prénom Client ⊽ | ♥ Ville ♥       | ¢<br>Pays ⊽         | <sup>♥</sup> N° document ⊽ | Titre document    |
| ł | <b>V</b> |           | P00001.txt            |                |             | FRCPOI062301                 | Mr et Mme                      | POIRIER      | Jean Michel                  | VILLEFRANCHE SU | FRANCE              | 00001                      | Devis 1 + Modifs  |

17

- Sélectionner les devis à intégrer
- Renseigner les différentes étapes de correspondance avant intégration. Les correspondances sont sauvegardées.
- Quand toutes les étapes de correspondance sont réalisées, les devis sélectionnés sont intégrés automatiquement dans KMélia

| Í |            | Devis KMélia générés    |                                     |                            |                            |                     |                      |          |                  |            |                   |               |
|---|------------|-------------------------|-------------------------------------|----------------------------|----------------------------|---------------------|----------------------|----------|------------------|------------|-------------------|---------------|
|   | Fichier ♥  | N° document<br>PRODEVIS | <sup>‡</sup> Code devis<br>KMélia ▽ | <sup>‡</sup> Code Client ⊽ | <sup>‡</sup><br>Civilité ⊽ | Raison Sociale      | <sup>¢</sup> Ville ⊽ | ● Pays 🏹 | ¢<br>Libellé ♡   | Date ル     | ・<br>Montant HT ク | Montant TTC ル |
|   | P00001.txt | 00001                   | 211                                 | 6489                       | Mr et Mme                  | POIRIER Jean Michel | VILLEFRANCHE SUI     | FRANCE   | Devis 1 + Modifs | 08/10/2014 | 14 646,70         | 17 576,04     |

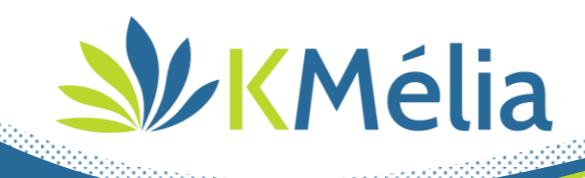

# aria de la construction de la construcción de la construcción de la co

# ajout de menus de paramétrage

 Ajout du menu Chantier/Paramètre permettant de configurer les chefs de chantiers – Conducteurs de travaux – Maitres d'œuvres – Type de cautions ...

# area la particia de relier les frais à des postes pour l'option BTP Standard 🔌

- Dans le pointage chantier, il est possible d'associer chaque pointage à un poste. Les postes sont vos lignes d'articles.

# a Ajout de la colonne « Numéro de prix » dans le devis pour l'option BTP Standard

- Ajout d'une colonne supplémentaire « numéro de prix »
- Ajout d'un bouton permettant de recalculer automatiquement le numéro de prix

# ajout de critère d'impression Devis 🌺

- Ajout de la quantité

# ajout critères d'impression Facture/Avoir 🖄

- Ajout du critère « Quantité facturé »
- Ajout du critère « % d'avancement »

# 继 Fiche règlement

- En création, il est possible de payer une facture par client, facture ou par groupement.

Nous restons à votre disposition pour toutes informations complémentaires. Nous vous remercions de votre confiance et vous souhaitons une bonne utilisation de cette nouvelle version.

Cordialement, Le Service Logiciel

Visitez notre site <u>www.kmelia.com</u>